## 1 Remove Application

Open <Programs> of Windows' <Start Menu> and click <Uninstall> in <Scalar SDA>.

| BillisteenHensel, Englis  | M molenka                           | in ted                        |         | Codiate                   | - 6 X   |
|---------------------------|-------------------------------------|-------------------------------|---------|---------------------------|---------|
| 2+(10 #RD #R              | Windows Update                      | C NAME OF C                   |         | E Brout (Fig.Los See 191) | 201 × H |
| 0.000                     | No. Madau MAD/F                     | C URDER SHE LUI               |         | Ch Sect                   | # A- 1  |
| A 81181                   | 2075L879432WEARE                    | CT LIE But                    |         | Adulta Tatalia I          |         |
|                           | O Internet 1                        | C CE                          |         | Chart Indian              | -       |
| Overseas Sa               | College Fills & All College Barrier | Abbe Batrator (5              |         | Cougle Chrome             |         |
| - m.                      | (前は F秋山の小村田)                        | Auto Equade 1.13              |         | C Redat                   |         |
| C Safari meh bromser      | Tropan Updates                      | 5 Supe                        |         | C Ann                     |         |
| Chrome - Incogetto        | Charge III                          | C HTChell                     |         | C Hanachi                 |         |
| Outlook Express           | AT ATTACKATION                      | 8 POPlana                     |         | by Apple Software Update  |         |
| S Marcardt Office Ward 20 | C III loca link line                | C Orden                       |         | C Salari                  |         |
| C Marcard Office Secol 20 | PC Contra for Windows               | C RATELO                      |         | Character (Character )    |         |
| # 733++70#ii              | (B 756/9)                           | 🔁 Gaugh #3.35y7               |         | C **                      |         |
| Citteratuplarer (2)       | 07-6                                | C Mercualt Office 7-3         |         | Prana 3                   |         |
| E HE Launder              | C 33-17v7                           | 🛃 Herself Acoust              |         | C State                   |         |
| 6 178 that                | 5 BR300Bg0(2,00-5/7251A)            | C Qualifiere                  |         | C Mindow Pada             |         |
| P2/8-P                    | a Internet Explorer                 | C alleia                      |         | Multise Security Scan.    |         |
| Picana 3                  | Cullink Express                     | C 227-A                       |         | C ultralighterer          |         |
|                           | Windows Wedan Hayer                 | Recent Office Powerhard Heart | 100007  | CaleE-plorer              |         |
| D Musilla Facilita        | 👗 Wednes Hesserger                  | Sca                           | lar SDA | Scalar SD                 | •       |
| Califications             | C#STwinut                           |                               | nstall  |                           |         |
|                           | 🚔 94-9 PS3853                       | C Post Reader                 |         |                           |         |
| > funati                  | 😋 ++Mal3.0 ×                        | C Grannat a                   |         |                           |         |
|                           | C Acranii *                         | C destroyt                    |         |                           |         |
| Contraction and           | C 27.4 ×                            | C serves                      |         |                           |         |
| E Faille?                 | C fullers: #                        | C beartoux                    |         |                           |         |
| Tale 104                  | C nowEd *                           | R. Laures                     |         |                           |         |
| <b>₩</b> 40,4             | C Maconada *                        | 62 UNK                        |         |                           |         |
| **(#707368) 🖡             | C Mercanit Office +                 | C Autopo                      | - 0     |                           |         |
|                           | C Multi-Tedax *                     | Contraction of the second     | - 0     |                           |         |
|                           | C Mode Transletier (                | (a depths as 1.1              | - 0     |                           |         |
| 4 29-6 0 0                | C Netscape 7.1 *                    | College                       | - 0     |                           | · •     |
|                           |                                     | 10 COMP.                      |         |                           |         |

## 2 How to check a removed application

Please check whether if Scalar SDA was removed successfully from 'Add or Remove Programs'. If you find Scalar SDA in 'Add or Remove Programs', remove the application by the following steps.

## $\langle Windows | XP \rangle$

 $Open \ \langle Start \ Menu \rangle / \langle Control \ Panel \rangle / \langle Add \ or \ Remove \ Programs \rangle \ and \ Remove \ \langle Scalar \ SDA \rangle.$ 

## 〈Windows Vista〉

Open <Start Menu>/<Control Panel>/<Programs>/<Programs and Features> and click <Change/Remove> to remove <Scalar SDA>.

| 🐻 Change or R                      | emove Programs                                                                             |                                |            |          |   |  |  |
|------------------------------------|--------------------------------------------------------------------------------------------|--------------------------------|------------|----------|---|--|--|
| Change or Remove<br>Programs       | 現在インストールされているプログラム                                                                         | □ 更新プログラムの表示(型)                | 표<替え(S) 名前 |          | ~ |  |  |
|                                    | 😥 Safari                                                                                   |                                | サイズ        | 38.79MB  | ^ |  |  |
| フログラムの                             | sakura editor(サクラエディタ)                                                                     |                                | サイズ        | 3.91 MB  |   |  |  |
|                                    | Scalar MicroMeasure                                                                        |                                | サイズ        | 11.76MB  |   |  |  |
|                                    | 🖉 Scalar SDA                                                                               |                                | サイズ        | 73.02MB  |   |  |  |
| Windows<br>コンボーネントの<br>追加と利益(例)    | サポート情報を参照するには、ここをクリッ                                                                       | わしてください。                       | (C.FEFAIR  |          |   |  |  |
|                                    | 最終使用日 2010/09/29<br>このブログラムを実更したり、コンピュータから新算社したりするには、[実更と新算社]をクリックしてくだだい。<br>Change/Remove |                                |            |          |   |  |  |
|                                    | 🛃 Sentinel System Driver                                                                   |                                |            |          |   |  |  |
| です。<br>プログラムの<br>アクセンと<br>既定の設定(2) | Shop for HP Supplies                                                                       |                                | サイズ        | 231.00MB |   |  |  |
|                                    | Silicon Laboratories CP210x USB to                                                         | UART Bridge (Driver Removal)   |            |          |   |  |  |
|                                    | Silicon Laboratories CP210x VCP Dr<br>Server/Vista                                         | ivers for Windows 2000/XP/2003 | サイズ        | 2.86MB   |   |  |  |
|                                    | Skype Toolbars                                                                             |                                | サイズ        | 6.12MB   |   |  |  |
|                                    | Skype(TM) 42                                                                               |                                | サイズ        | 31.13MB  |   |  |  |
|                                    | K Spelling Dictionaries Support For Ad                                                     | obe Reader 9                   | サイズ        | 29.69MB  | - |  |  |
|                                    | TTLEditor 1.1.5                                                                            |                                | サイズ        | 1.84MB   |   |  |  |
|                                    | USB Shot                                                                                   |                                | サイズ        | 4.32MB   | ~ |  |  |
|                                    |                                                                                            |                                |            |          | ~ |  |  |